Premièrement, dans un document en **Word** ou sur une présentation en **PowerPoint** :

Je prépare ma liste de questions et leurs réponses
 Je vérifie mon orthographe et ma grammaire
 Je m'assure de poser mes questions clairement
 Je sauvegarde le document ou la présentation

- En vue de faire Copier Coller plus tard
- Nouveau : par défaut tout texte sera affiché avec la police de style Lato mais l'élève pourra choisir entre Lato et OpenDyslexic.
- Cette présentation est en Lato

| Accueil | 1<br>Appréciation | L I I I I I I I I I I I I I I I I I I I | <ul> <li>Image: Ample of the second second sec</li></ul> | Ressources                         | Modifier le cour                        | rs             |                        |   |      |
|---------|-------------------|-----------------------------------------|----------------------------------------------------------------------------------------------------|------------------------------------|-----------------------------------------|----------------|------------------------|---|------|
|         | 2<br>Ē            | valuations                              |                                                                                                    |                                    |                                         |                |                        |   |      |
|         |                   | Accu                                    | eil Appréciation                                                                                                    | La Participa Science Communication | III 1 1 1 1 1 1 1 1 1 1 1 1 1 1 1 1 1 1 | Ressources Mod | difier le cours        |   |      |
|         |                   | Gérer une é                             | u Bibliothèque                                                                                                    | e de questions Stat                | istiques                                | Affiche        | er: Selon la catégorie | ~ | Aide |
|         |                   | Au                                      | cun test n'est actuellement                                                                                                    | disponible.                        |                                         |                |                        |   |      |

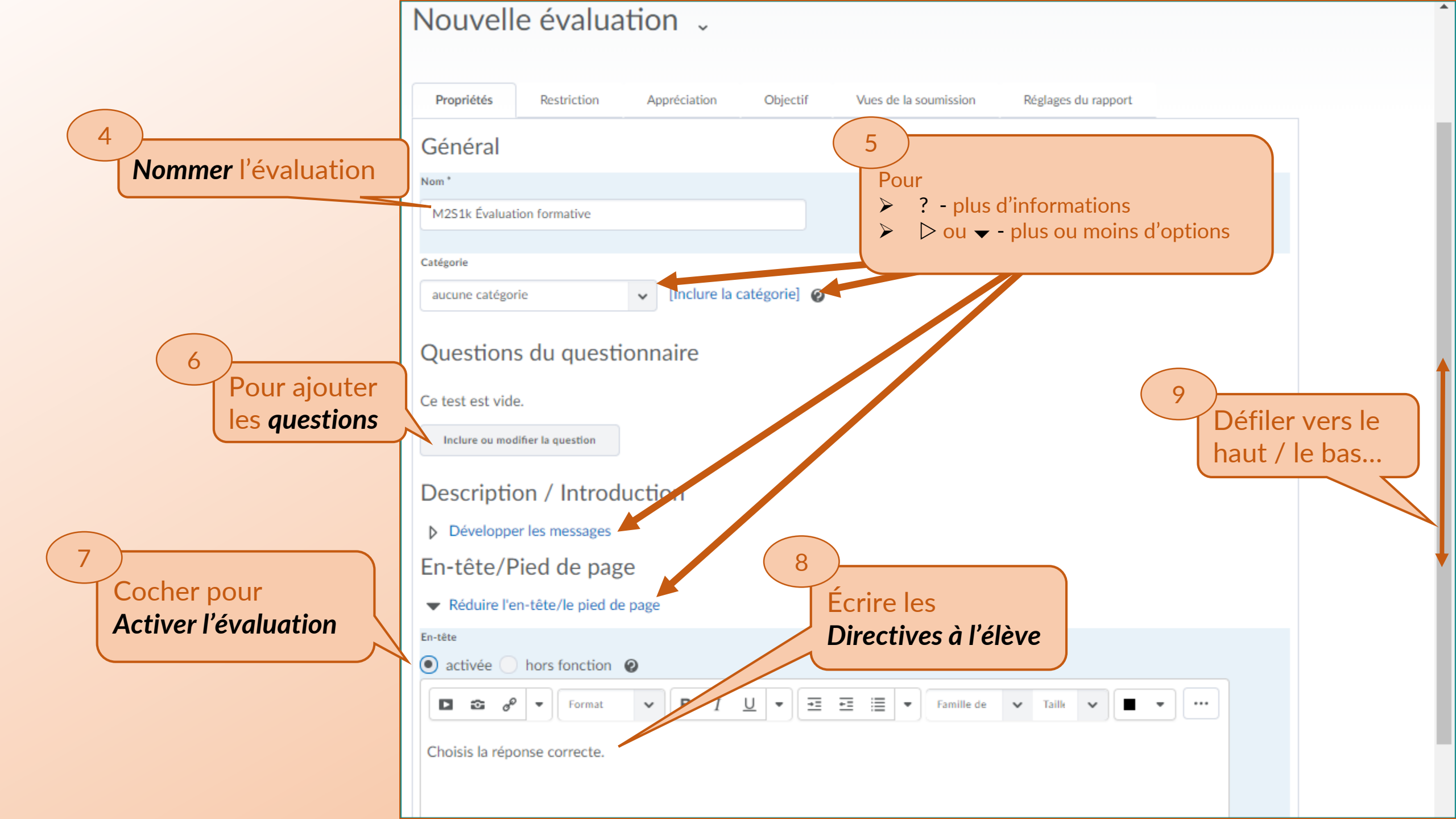

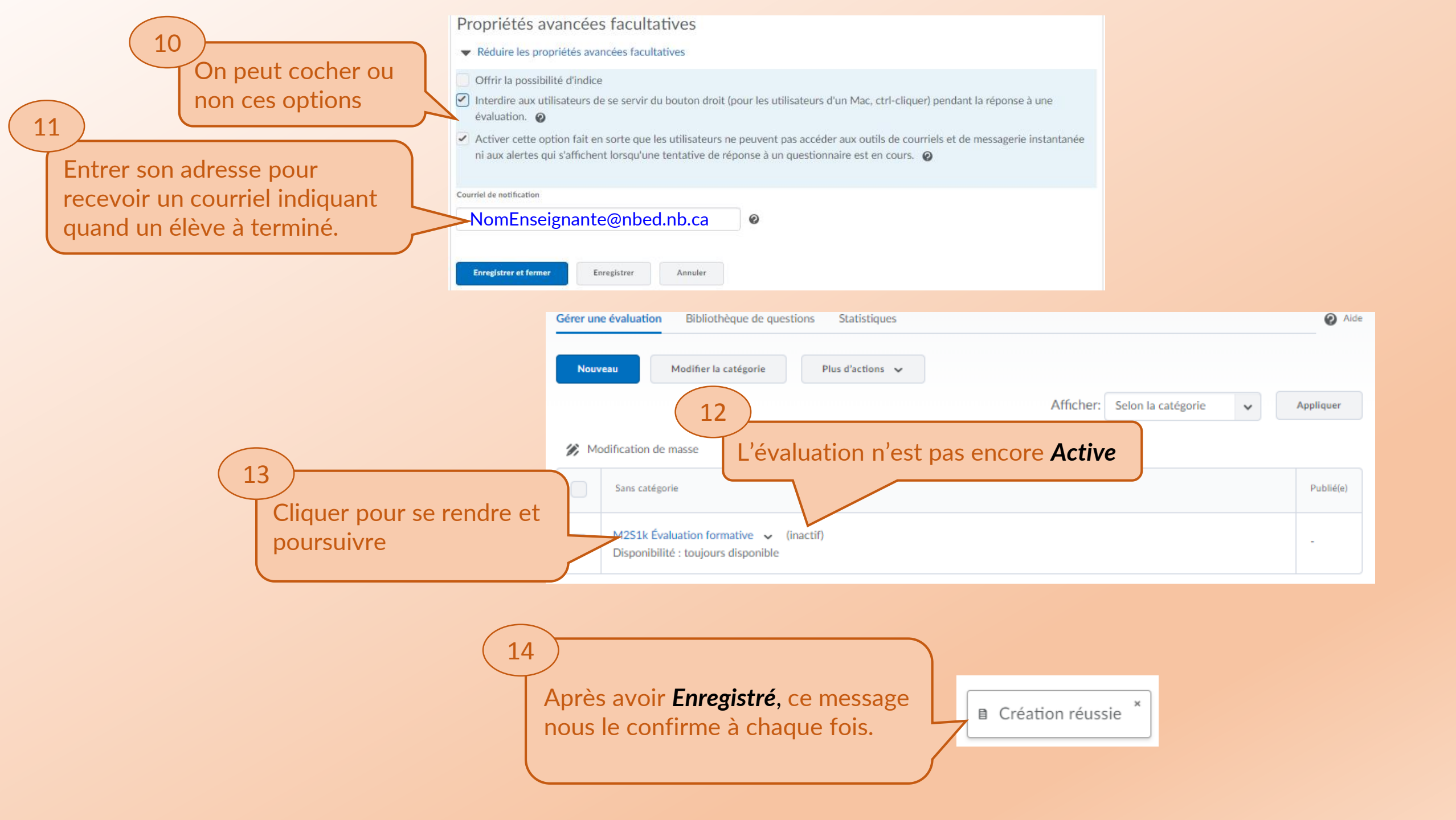

| 15 M251k Évaluation<br>formative<br>Cliquer pour Ajouter<br>la première question | M2S1k Évaluation formative                                                                                                    |                                                                                                    | Modification d   | Réglages  Aide es questions terminées                |
|----------------------------------------------------------------------------------|----------------------------------------------------------------------------------------------------|----------------------------------------------------------------------------------------------------|------------------|------------------------------------------------------|
|                                                                                  | 1 n'y a présentement aucune section ou question comprise da<br>Dans ce tutoriel le choix est<br>évaluation par<br>Question à choix multiples (C | M2S1k Évaluation<br>formative<br>M2S1k Évaluation<br>formative<br>M<br>Question Question A<br>Question A<br>Question A<br>Question A<br>Question A<br>Question A<br>Question A<br>Question A<br>Question A<br>Question A<br>Question A<br>Question A<br>Question A<br>Question A<br>Question A<br>Question A<br>Question A<br>Question A<br>Question A | k Évaluation for | mative<br>stion comprise dans cette section.[br][br] |

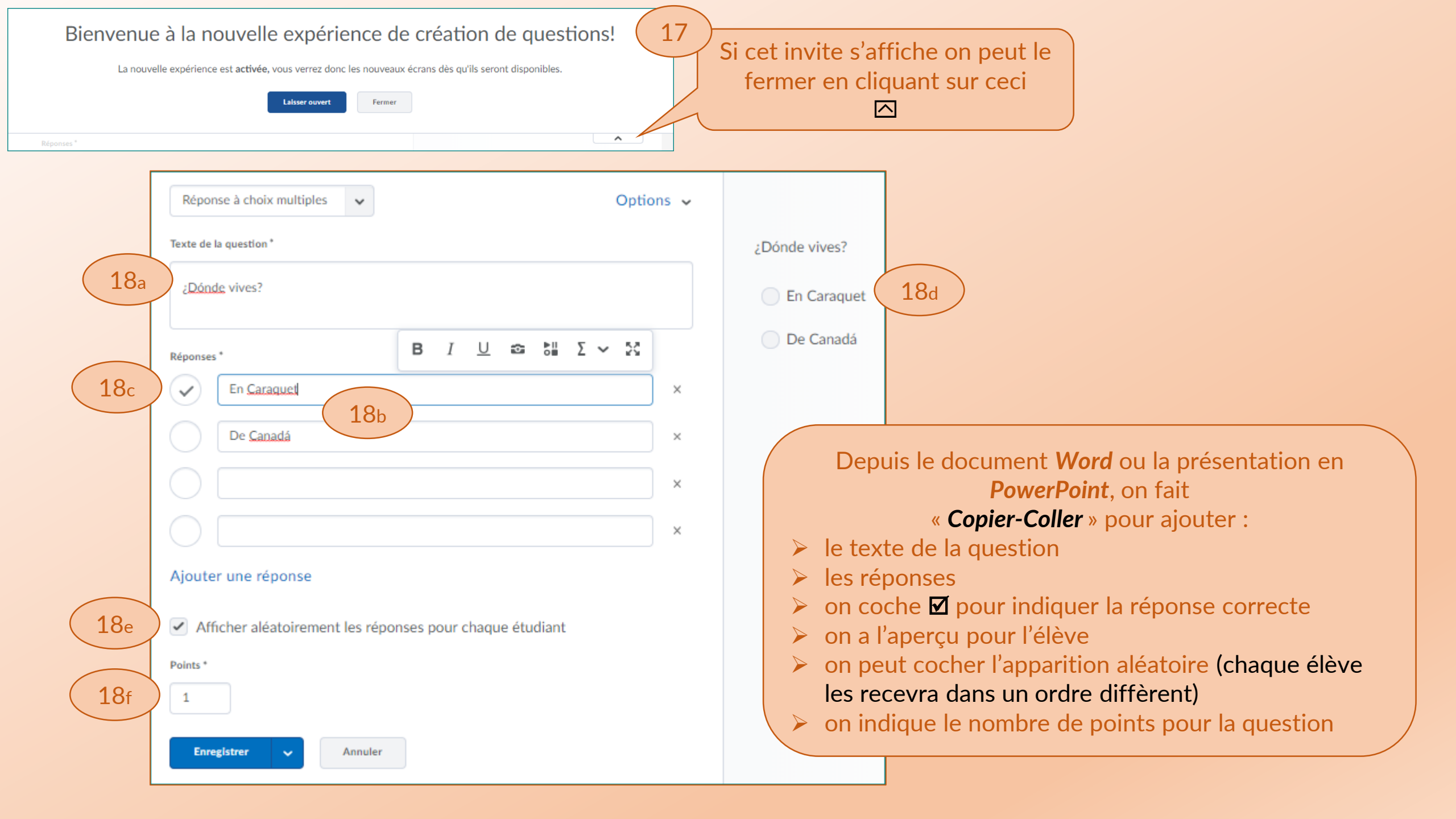

|                                                                                  | M2   | 2S1k Évaluation formative                                                                                                   |
|----------------------------------------------------------------------------------|------|----------------------------------------------------------------------------------------------------|
| Une fois la première question Enregistrée, on                                    | No   | Modification des questions terminées                                                                                        |
| revient sur cet affichage où l'on clique Nouvelle                                |      |                                                                                                    |
| revient sur cet amenage ou rom enque <b>Nouvene</b>                              | 3 D  | léplacer 👕 Supprimer 👔 Ordonner 🙃 Modifier la valeur                                                                        |
| pour la question sulvante.                                                       |      | Nom (Sélectionner le nom de la question à modifier) Type Points Difficulté Prime Essentiel(le) Modifié le plus récemment le |
|                                                                                  |      |                                                                                                    |
| Dans le cas où l'on compte avec des question existantes dans la <b>Banque de</b> |      | ? StartFragment ¿Donde vives? EndFragment ✓       CM       1       1         Juin 4 2018 3:03       1       1       1       |
| questions, on peut les Importer.                                                 |      | Total: 1 Question                                                                                                    |
| B M251k Évaluatio                                                                | on 🔺 |                                                                                                    |
| formative                                                                        |      | Réponse à choix multiples 🐱 Options 🐱                                                                                       |
|                                                                                  |      | Texte de la guestion *                                                                                                    |
|                                                                                  |      |                                                                                                    |
|                                                                                  |      | Soy estudiante.                                                                                                    |
|                                                                                  |      | Réponses* B I U ☎ 5₩ Σ ~ Σζ Soy canadiense.                                                                                 |
|                                                                                  |      | ×                                                                                                    |
|                                                                                  |      | Sov estimative.                                                                                                    |
|                                                                                  |      | ×                                                                                                    |
|                                                                                  |      |                                                                                                    |
|                                                                                  |      | ×                                                                                                    |
|                                                                                  |      |                                                                                                    |
|                                                                                  |      |                                                                                                    |
| (20)                                                                             |      | Ajouter une reponse                                                                                                    |
| Après la première question il suffit de cliquer 👻                                |      | Afficher aléatoirement les réponses pour chaque étudiant                                                                    |
| nuis <b>Enregistrer et nouveau</b> afin de continuer                             |      | Points *                                                                                                    |
| puis Linegistrer et nouveut ann de continder                                     |      | 1                                                                                                    |
| avec les questions sulvantes jusqu'à la dernière                                 |      | Enregistrer Annuler                                                                                                    |
| sauf pour changer le format de questions par un                                  |      | Enregistrer et nouveau                                                                                                    |
| autre que Choix multiples.                                                       |      | Enregistrer et copier                                                                                                    |
|                                                                                  |      |                                                                                                    |

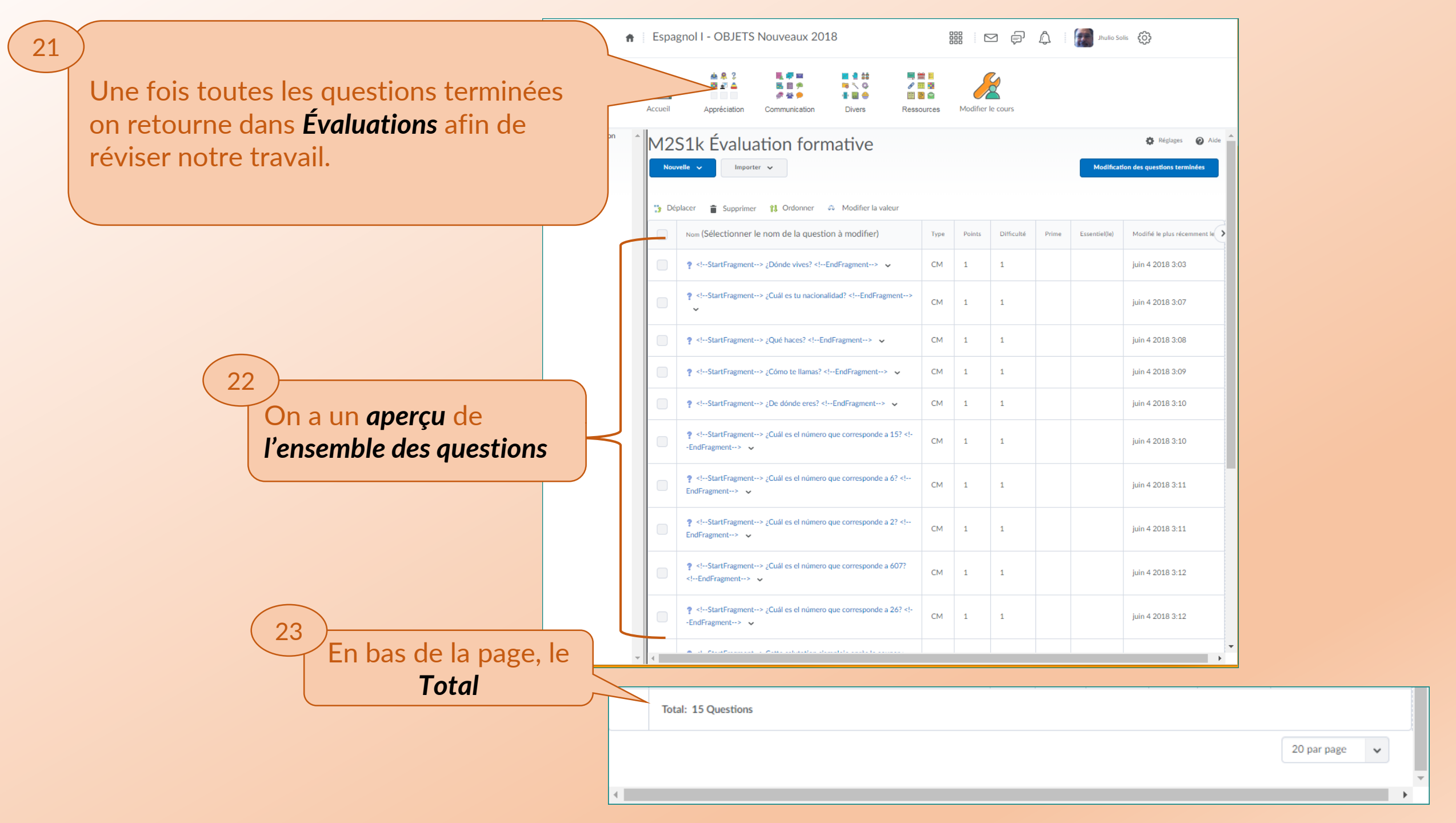

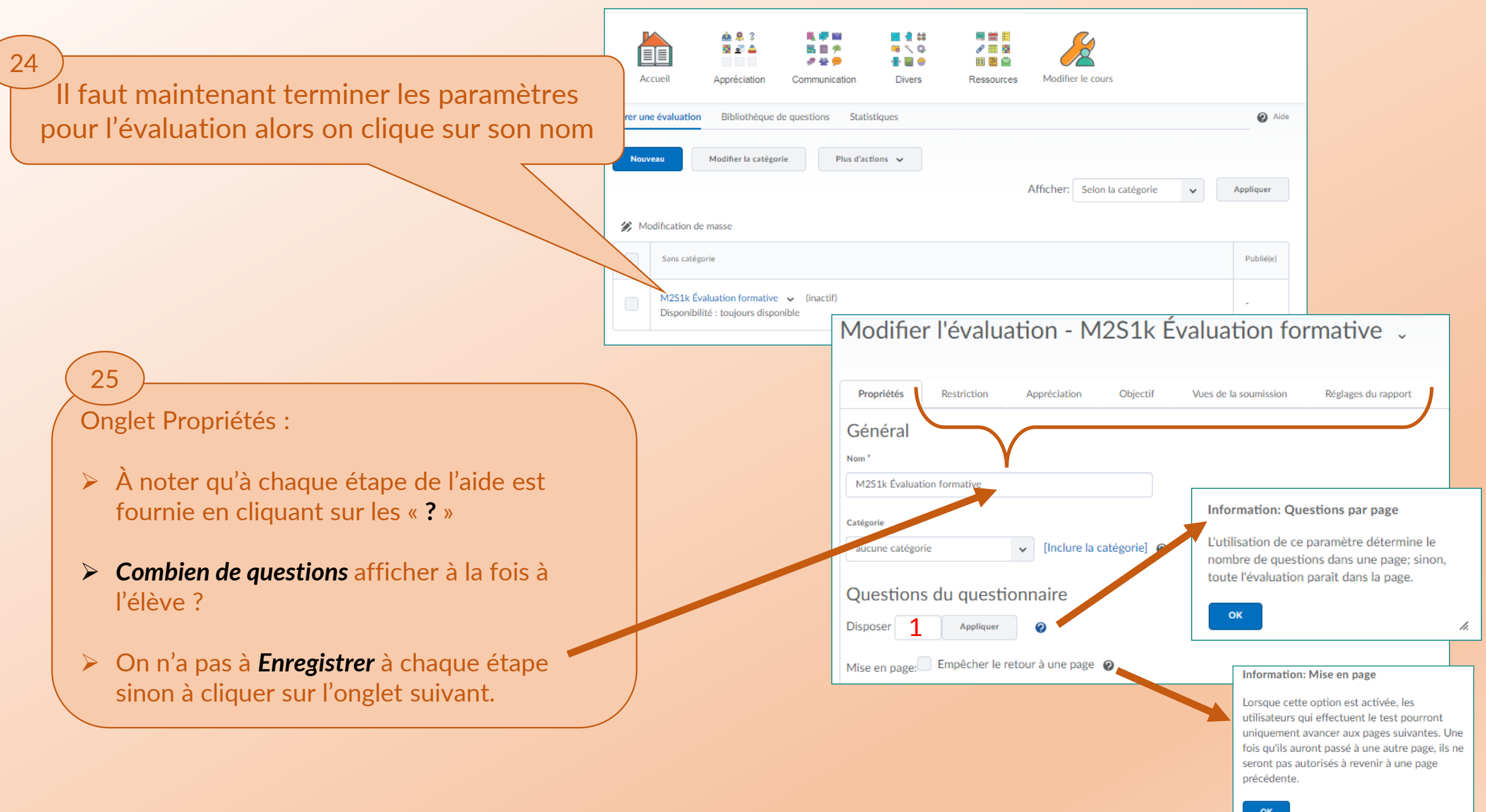

| 6                                                                                                    | Modifier l'évaluation - M2S1k Évaluation fo                                                                                                    | ormative 🗸                                                                                                    |
|----------------------------------------------------------------------------------------------------|----------------------------------------------------------------------------------------------------|----------------------------------------------------------------------------------------------------|
| <ul> <li>Onglet Restriction :</li> <li>Activer l'évaluation</li> <li>Si des Dates en particulier</li> </ul>                                                    | Propriétés     Restriction     Appréciation     Objectif     Vues de la soumission       Dates et restrictions       État       Actif                                                                                                    | Réglages du rapport                                                                                                    |
| <ul> <li>Si l'afficher sur le Calendrier</li> <li>Combien de temps allouer.</li> <li>Afficher ou pas l'Horloge.</li> <li>Accorder un Accès spécial.</li> </ul> | Date d'échéance         2018-06-11       6:37         Maintenant         Canada - Moncton         Disponibilité         A une date de début         Q018-06-04         7:37         Maintenant         2018-06-04         7:37         Maintenant         2018-06-04         7:37         Maintenant         2018-06-04         7:37         Maintenant         2018-06-11         Canada - Moncton         Afficher dans le calendrier         Conditions de diffusion supplémentaires         Joindre la condition existante         Créer et joindre         Supprimer toutes les condition         Aucune condition associée à cet élément | Restriction avancée facultative   Développer les restrictions avancées facultatives   Durée   Délai recommandé   Délai imposé     60   minute(s)   À afficher avant le début du questionnaire                                                                                     |
|                                                                                                    | Restriction avancée facultative<br>Développer les restrictions avancées facultatives<br>Durée<br>Délai recommandé Délai imposé<br>60 minute(s)<br>A afficher avant le début du questionnaire<br>afficher l'horloge<br>Accès spécial<br>Type d'accès<br>Offrir à l'utilicatour la possibilité d'accès spécial au questionaire<br>Enregistrer et fermer a Enregistrer is Annuler fir cette évaluation                                                                                                    | <ul> <li>Accès spécial</li> <li>Type d'accès</li> <li>Offrir à l'utilisateur la possibilité d'accès spécial au questionaire</li> <li>Autoriser seul l'utilisateur ayant l'accès spécial à ouvrir cette évaluation</li> <li>Inclure les utilisateurs dans Accès spécial</li> </ul> |

| 7                                                                               | Modifier l'évaluation - M2S1k Évaluation form                                                                                                    | ative 🗸                                                                                |
|---------------------------------------------------------------------------------|----------------------------------------------------------------------------------------------------|----------------------------------------------------------------------------------------|
| Onglet Appréciation :                                                           | Propriétés Restriction Appréciation Objectif Vues de la soumission                                                                                                    | Réglages du rapport                                                                    |
| <ul> <li>Au sujet de la Notation</li> <li>Afficher la Note à l'élève</li> </ul> | Noter automatiquement Offrir la possibilité de signaler immédiatement l'état Noté de la tentative, une fois terminé                                                   | <b>e</b>                                                                               |
| <ul> <li>Nombre de Tentatives accordé</li> <li>Etc.</li> </ul>                  | Élément de note          Aucun(e)       Inclure l'élément de note]         Exporter automatiquement dans Note d'appréciation                                          |                                                                                        |
|                                                                                 | Offrir la possibilité de faire l'exportation automatique dans note d'appréciation                                                                                     |                                                                                        |
|                                                                                 | 15 / 15 - 100 % ↓<br>Grilles d'évaluation                                                                                                    |                                                                                        |
|                                                                                 | Inclure la grille d'évaluation<br>Aucune grille d'évaluation sélectionnée                                                                                             | 28                                                                                     |
|                                                                                 | [Créer une grille d'évaluation dans une nouvelle fenêtre]<br>Artefacts de Portfolio numérique<br>autoriser l'utilisateur à ajouter cette évaluation à son ePortfolio  | Onglet Objectif :                                                                      |
|                                                                                 |                                                                                                    | Modifier d'apprentissage.                                                              |
|                                                                                 | Tentatives permises 👔                                                                                                    | Propriétés Restriction Appréciation Objectif Vues de la soumission Réglages du rapport |
|                                                                                 | Illimité         Appliquer           Des conditions facultatives avancées relatives à la tentative de réponse au questionnaire apparaissent à l'application de 2 à 10 | Objectif<br>Associer l'objectif d'apprentissage                                        |
|                                                                                 | Calcul de la note générale Meilleure tentative                                                                                                    | Aucun objectif associé                                                                 |
|                                                                                 | Enregistrer et fermer Enregistrer Annuler                                                                                                    | Enregistrer et fermer                                                                  |
|                                                                                 |                                                                                                    |                                                                                        |

## **Onglet Vues de la soumission :**

29

Une fois le test terminé, au moment d'afficher le résultat à l'élève, veut-on lui montrer ou non les questions et les réponses, ou quoi au juste ?

| Modifie                                                                                                    | r l'évalua                                                                                                    | ation - M                                                       | I2S1k E         | evaluation fo                                | rmative .                                                                                                    |                                                                                                    |
|----------------------------------------------------------------------------------------------------|----------------------------------------------------------------------------------------------------|-----------------------------------------------------------------|-----------------|----------------------------------------------|----------------------------------------------------------------------------------------------------|----------------------------------------------------------------------------------------------------|
| Propriétés                                                                                                    | Restriction                                                                                                    | Appréciation                                                    | Objectif        | Vues de la soumission                        | Réglages du rapport                                                                                                    |                                                                                                    |
| Affichage                                                                                                    | par défaut                                                                                                    | t                                                               |                 |                                              |                                                                                                    |                                                                                                    |
| Il s'agit de la v                                                                                                    | /ue de dépôts pa                                                                                                 | r défaut qui sera d                                             | iffusée aux uti | lisateurs                                    |                                                                                                    |                                                                                                    |
| II s'agit de la v<br>Affichage par o<br>Date: imméd<br>Afficher les o<br>Statistiques:<br>Autres vu<br>Inclure la vue<br>Enregistrer et | rue de dépôts par<br>défaut<br>diatement<br>questions? Affich<br>réponses aux our<br>: Affirent a moye<br>fermer | r défaut qui sera d<br>her toutes les ques<br>anne de la classe | iffusée aux uti | lisateurs  réponses de l'ut Affiche  Message | re la vue<br>r les propriétés<br>Paragraphe  B<br>Paragraphe  B<br>Paragraphe  B<br>Paragraphe  B<br>Paragraphe  B<br>Paragraphe  B<br>Paragraphe  C<br>Paragraphe  C<br>Parag | I       U       ·       Image: maile de       Taile ·       ·       Image: maile de       ·       Image: maile de       Image: maile de       Image: maile de       Image: |
|                                                                                                    |                                                                                                    |                                                                 |                 | <ul> <li>Affiche</li> <li>Affiche</li> </ul> | r la moyenne de la classe<br>r la diffusion du score                                                                                                    |                                                                                                    |
|                                                                                                    |                                                                                                    |                                                                 |                 | Enregistre                                   | er Annuler                                                                                                    |                                                                                                    |

Pour terminer il suffit de prendre le rôle d'Élève et faire l'Évaluation entière avec des réponses correctes et incorrectes afin de vérifier que tout fonctionne correctement et selon ce qu'on veut.